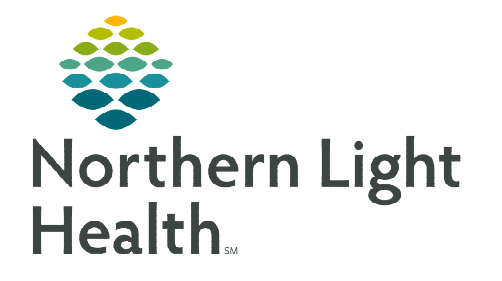

Chart Assist's automatic chart review uses point-of-care clinical documentation and electronic health record data to prompt for undocumented diagnoses lacking specificity when all expected clinical criteria are present.

### **Chart Assist Features**

Chart Assist presents **opportunities** to providers, which allows the ability to add or dismiss upon presentation. Clinical evidence can be reviewed to support the presented opportunities within the Provider Worklist as well as the ability to add the diagnoses to the Assessment and Plan within the provider Workflow MPage.

<u>NOTE</u>: Chart Assist uses condition-specific algorithms to evaluate the patient's chart and identify potential documentation improvement opportunities. It is important to note that this capability is intended to augment the provider's documentation and is not a substitute for the provider's clinical expertise and medical decision making.

# Chart Assist – Provider Handoff Column

The Chart Assist worklist column displays opportunities that include clinical information relevant to **missing problems** or **missing clinical support** for the documented problem within **Provider Handoff**. If a diagnosis is documented and any of the criteria is not specific enough, **an opportunity** or **recommendation** is presented. Providers can add or dismiss opportunities directly in the **Chart Assist** column detail pane.

**<u>STEP 1</u>**: Within **Provider Handoff,** select the **Chart Assist** cell within the patient row to view additional information about the opportunities available to the patient. The system displays the information in the detail pane to the right.

| Patient                                                                         | Location        | Diagnoses                                                                                                    | Code Status | Chart Assist 🗸 🗸 | Documentation |
|---------------------------------------------------------------------------------|-----------------|----------------------------------------------------------------------------------------------------|-------------|------------------|---------------|
| *TESTING, MAY L 41 yrs F<br>FIN: 356444712<br>MRN: 2289245<br>DOB: SEP 07, 1980 | B592-01<br>SBLA | 1 - Acute blood loss anemia<br>Type 2 diabetes mellitus without complication<br>Unspecified diabetes mellitus in pregnancy, unspecified trimester |             | 2 Opportunities  |               |

**<u>STEP 2</u>**: Select **Add Diagnosis** from the **Potential Additional Problems** section in the detail pane to add it to the patient's problem list.

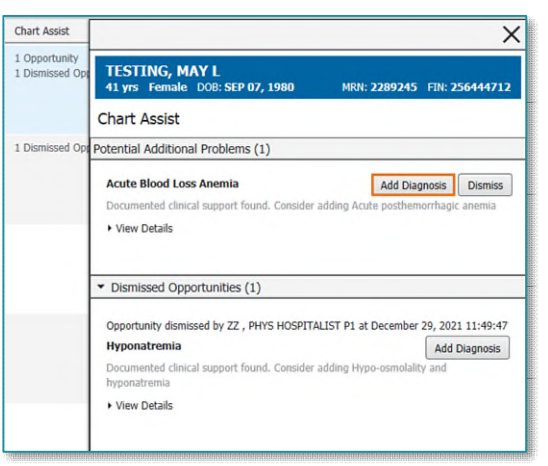

- **<u>STEP 3</u>**: Click **View Details** in the detail pane to view the associated documentation for an opportunity.
  - The system displays the source documentation in a new window and highlights the specific clinical findings that triggered the opportunity.
  - Close the document to exit.

| Code St | X                                                                                                    |                                                                                                    |
|---------|----------------------------------------------------------------------------------------------------|----------------------------------------------------------------------------------------------------|
| katon   | TESTING, MAY L         41 ym: Fender: DOI:: 68P 07, 1980         M07i: 2284345         Fili: 226444722           Chart Assist                                                                                                    | Document Type: Admission Helmy and Physical Web<br>Severa Date. Describer 47, Dial 146 EST<br>Rank Status: Anth. Verifield<br>Template Time: A Marine to Right The State State State State<br>Marine State State State State State State State State State State<br>Verifield Dir. 22, APVCS IOSTIFALIST P1 in Describer 47, 2021 14-37 EST<br>Feraudret Hitter 22, State State State State State State State State State<br>State State Stat                                                                                                    |
|         | Potential Additional Problems (2)                                                                                                    | t Dull Dun t                                                                                                    |
|         | Anim Biol Los Arems         Ald Dagware         Description           Decement of decid support hands: Canada subject of policitarity accesses         - Wein Decidi           - Veino Decidi         Indications         - Wein Decidi           Indications         Indications         - Wein Decidions         - Wein Decidions           Indications         Indications         - Wein Decidions         - Wein Decidions           Signs, Symptoms, and Dills Fuctors         - Wein Decidions         - Wein Decidions           Harrialmens         Decinitions         - Wein Decidions           Businessis         Decinitions         - Wein Decidions           Business         Decinitions         - Wein Decidions           Transformed         Decinitions         - Wein Decisions           Transformed         Decinitions         - Wein Decisions           Processment         Teamstanding field codes was exclored. | Hatary of Prozeit Blacs:<br>7) In protect series<br>7) In protect series<br>7) Proceed Constraints<br>7) Proceed Constraints<br>7) Proce |

- **<u>STEP 4</u>**: Click **Dismiss** to dismiss the presenting opportunity.
  - Click **Undo** to bring the opportunity back.
  - Providers can select Add Diagnosis for dismissed opportunities within the Dismissed Opportunities section of the detail pane.

### **Chart Assist - MPage Component**

The Chart Assist MPage component displays opportunities and

clarifications relevant to missing problems. When a provider adds, removes, or modifies a problem in the Problem List component, the system refreshes Chart Assist and displays updated opportunities when applicable.

- > If opportunities present within the Chart Assist component, a number displays in parentheses ().
- > Adding and Dismissing Opportunities
  - Adding the Diagnosis within the Chart Assist component adds the diagnosis to the Problems list.

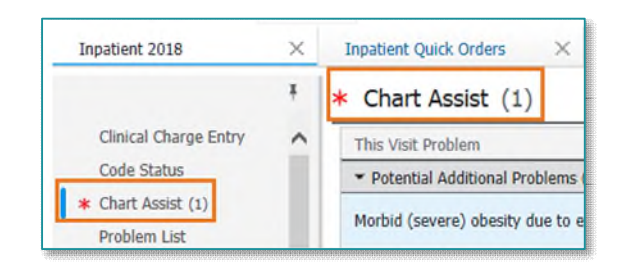

| Chart Acciet                                                                                                    |                                                                                        |
|----------------------------------------------------------------------------------------------------|----------------------------------------------------------------------------------------|
| Chart Assist                                                                                                    |                                                                                        |
| Potential Additional Problems (1)                                                                                                    |                                                                                        |
| Acute Blood Loss Anemia                                                                                                    | Add Diagnosis Dismiss                                                                  |
| Documented clinical support found. Consider                                                                                                    | r adding Acute posthemorrhagic anemia                                                  |
|                                                                                                    |                                                                                        |
| <ul> <li>View Details</li> </ul>                                                                                                    |                                                                                        |
| <ul> <li>View Details</li> </ul>                                                                                                    |                                                                                        |
| View Details     Dismissed Opportunities (1)                                                                                                    |                                                                                        |
| View Details     Dismissed Opportunities (1)     Opportunity dismissed by ZZ , PHYS HOSPIT                                                                                  | ALIST P1 at December 29, 2021 08:59:2                                                  |
| View Details     Dismissed Opportunities (1)     Opportunity dismissed by ZZ , PHYS HOSPIT     Hyponatremia                                                                 | ALIST P1 at December 29, 2021 08:59:2<br>Add Diagnosis                                 |
| View Details     Dismissed Opportunities (1)     Opportunity dismissed by ZZ , PHYS HOSPIT     Hyponatremia     Documented clinical support found. Conside     hyponatremia | ALIST P1 at December 29, 2021 08:59:2<br>Add Diagnosis<br>r adding Hypo-osmolality and |

- Clicking **Dismiss** moves the Diagnosis to the **Dismissed Opportunities** section of the detail pane within Chart Assist.
- The ability to select **Undo** is presented before refreshing Chart Assist.
- Providers can click **Add Diagnosis** within the **Dismissed Opportunities** section.

| Chart Assist                      |              |                      |
|-----------------------------------|--------------|----------------------|
| Chart Assist                      |              |                      |
| Potential Additional Problems (1) |              |                      |
| Acute Blood Loss Anemia           | Dismissed fo | or all providers Und |

- Diagnoses Lacking Specificity
  - Cerner AI analyzes the health record to identify clinical evidence that supports diagnoses that lack specificity, by giving the option to replace the diagnosis with a more specific one.
- Assessment and Plan
  - Adding the diagnosis also adds the problem to the Assessment and Plan component.
  - Providers can add clinical support text (including indicators, signs, symptoms, risk factors, and treatment plan) to the Assessment and Plan by selecting **Include clinical support in the A&P component** (*one time preference*).
    - The preference can be selected prior to adding the diagnosis.

| * Chart Assist (2)                                    |                                                                                         |                       |                                                 | Problem Added. Undo                                                                |
|-------------------------------------------------------|-----------------------------------------------------------------------------------------|-----------------------|-------------------------------------------------|------------------------------------------------------------------------------------|
| This Visit Problem                                    | Proposal                                                                                | Actions               |                                                 | Acute posthemorrhagic anemia                                                       |
| <ul> <li>Potential Additional Problems (2)</li> </ul> |                                                                                         |                       |                                                 |                                                                                    |
| Hyperosmolality and hypernatremia                     | Documented clinical support found.<br>Consider adding Hyperosmolality and hypernatremia | Add Diagnosis Dismiss |                                                 | Documented clinical support found. Consider adding Acute<br>posthemorrhagic anemia |
| Acute posthemorrhagic anemia                          | Documented clinical support found,<br>Consider adding Acute posthemorrhagic anemia      | Problem Added. Undo   | ✓ Include clinical support in the A&P component |                                                                                    |

# Gap Checking

- A visual indicator (red asterisk) notifies providers of outstanding opportunities.
- Once addressed, a green checkmark appears.

|                                                  | * Chart Assist (1) |                                                |                                                                |                       |  |  |
|--------------------------------------------------|--------------------|------------------------------------------------|----------------------------------------------------------------|-----------------------|--|--|
| Clinical Charge Entry                            | ^                  | This Visit Problem                             | Proposal                                                       | Actions               |  |  |
| Code Status    Potential Additional Problems (1) |                    |                                                |                                                                |                       |  |  |
| * Chart Assist (1)                               |                    | Morbid (severe) obesity due to excess calories | Documented clinical support found.                             | Add Diagnosis Dismiss |  |  |
| Problem List                                     |                    |                                                | Consider adding Morbid (severe) obesity due to excess calories | Add Diagnosis         |  |  |

### **<u>NOTE</u>**: This is not a hard stop.

From the Office of Clinical Informatics Chart Assist April 25, 2023 Page 4 of 5

#### **Supported Conditions**

Chart Assist supports the following conditions:

- Acute blood loss anemia
- Hypernatremia
- Hyponatremia
- Morbid obesity
- Acute Systolic Heart Failure
- Acute Diastolic Heart Failure
- Chronic Diastolic Heart Failure
- Chronic Systolic Heart Failure
- Chronic Systolic and Diastolic Heart Failure
- Acute on Chronic Systolic Heart Failure
- Acute on Chronic and Diastolic Heart Failure
- Permanent Atrial Fibrillation
- Chronic Atrial Fibrillation
- Chronic Respiratory Failure
- Chronic Hypercapnic Respiratory Failure
- Hypertensive Emergency
- Hypertensive Encephalopathy
- Syndrome of Inappropriate Secretion of Antidiuretic Hormone (SIADH)
- Metabolic Encephalopathy
- Acute Kidney Injury (AKI)
- Chronic Kidney Disease Stage 4 (CKD 4)
- Acute Tubular Necrosis
- Aspiration Pneumonia
- Acute Exacerbation of Chronic Obstructive Pulmonary Disease
- Gram Negative Pneumonia
- Pancytopenia (other)

- Pancytopenia due to antineoplastic
- Toxic Encephalopathy
- Acute Hypercapnic Respiratory Failure
- Acute on Chronic Hypoxic Respiratory Failure
- Myocardial Ischemic Type II
- Acute on Chronic Systolic and Diastolic Heart Failure
- Acute Hypoxic Respiratory Failure
- CKD 5
- Cerebral Edema
- Acute on Chronic Diastolic Heart Failure
- Acute or Chronic Hypercapnic Respiratory Failure
- Wernicke's Syndrome
- Hepatic Failure and Hepatic Encephalopathy